## Wi-Fi設定の削除方法(PC版)

| へ あ (⊕) × 🆢 2023/                                                                       | 画面右端下の地球儀マークをクリック                                                                                                    |
|-----------------------------------------------------------------------------------------|----------------------------------------------------------------------------------------------------|
| ※     ※       使用可能     米接続                                                              | Wi-Fi設定の「>」をクリック                                                                                                    |
|                                                                                         |                                                                                                    |
| ·☆·•<br>⊲× _• ĝ >                                                                       |                                                                                                    |
| ≥ 100%                                                                                  |                                                                                                    |
| ∧ A ⊕ ⊄× 🖢 12:52<br>2023/09/22                                                          |                                                                                                    |
| ← Wi-Fi                                                                                 | 「KUIS-STUDENT」を                                                                                                    |
| 🛜 KU-GUEST                                                                              | クリック                                                                                                    |
| RU-GUEST-2G                                                                             |                                                                                                    |
| KUIS-STUDENT-2G                                                                         |                                                                                                    |
| ← Wi-Fi                                                                                 | 「KUIS-STUDENT」上で <mark>右クリック</mark> して                                                                                                    |
| <ul> <li>KUIS-STUDENT<br/>セキュリティ保護<br/>自動的に接行<br/>プロパティ</li> </ul>                      | 表示されたメニューから<br>「削除」を選択<br>接続                                                                                                    |
| Wi-Fi設定が<br>一旦リセットされたので<br>改めてWi-Fi接続設定を行う                                              | <ul> <li>KUIS-STUDENT<br/>セキュリティ保護あり</li> <li>ユーザー名とパスワードを入力してください</li> <li>KUIS-STUDENT が存在すると予想さ<br/>たの場所に KUIS-STUDENT が存在すると予想さ<br/>の場所に KUIS-STUDENT が存在すると予想さ</li> </ul> |
| <ul> <li>KUIS-STUDENT<br/>セキュリティ保護あり</li> <li>              自動的に接続          </li> </ul> | a4981400     れいる場合は、そのよま接続してください。そうでない<br>場合は、名前が同じでも別のネットワークである可<br>能性があります。       のK     キャンセル                                                                               |
| 「接続」をクリック                                                                               | ユーザー名(a+学籍番号)と<br>パスワードを入力して<br>「OK」をクリック<br>「K」をクリック                                                                                                    |